# Priprava obračuna za povračilo sredstev zaradi izpada plačil staršev v vrtcih

Zadnja sprememba 27/10/2023 2:37 pm CEST | Objavljeno 27/10/2023

Glede na okrožnico št. 6030-3/2023/17 z dne 10.10.2023 je spodaj opisan postopek kako se pripravi obračun, da dobimo podatke za poročanje v »Zahtevek za povračilo sredstev zaradi izpada plačil staršev za čas zaprtja vrtcev oz. nedostopnosti vrtca za starše - ZIUOPZP 51. člen«

Predpostavimo, da smo redni obračun za avgust in september naredili. V obračunu za oktober pa bomo naredili poračun za avgust, za dneve, ko je bil vrtec zaprt, oz. odprt, vendar za starše zaradi poplav ali plazov nedostopen.

# Nastavitve za primer zaprtja vrtca

Za ta primer vzemimo, da je bil vrtec zaprt 4.8.2023. Če je bil cel vrtec zaprt predlagamo, da se v »Šifranti – Šifranti vrtci – Programi« spremeni status programa na vrtec zaprt. (Uporabili bomo isto logiko, kot smo jo v času epidemije Covid-19, ko so imeli otroci brezplačno odsotnost.)

| rogrami   |     |                          |                        |                       |           |      |          |  |
|-----------|-----|--------------------------|------------------------|-----------------------|-----------|------|----------|--|
|           | Ak  | tivni 🗆 Neaktivni        |                        |                       |           |      |          |  |
| Program   | n 🗌 |                          |                        |                       |           | _    | _        |  |
| ▼ Program | Na  | ziv programa             | Dnevi                  | Ekon. cena programa   |           | Cena |          |  |
| 01        | 1.5 | T. OBDOBJE               |                        |                       | 485,00    |      |          |  |
| 02        | п   | At                       |                        |                       |           | -    |          |  |
| 03        | VE  | Saop Obračun storite     | v -sprememba - Pred    | lstavitveni uporabnik | -         |      | ×        |  |
| 04        | V2  | Programi                 |                        |                       | 1         | 1 1  | 0        |  |
| 05        | VZ  |                          |                        |                       |           |      |          |  |
| 06        | D   | Šifra programa           | 01                     | F                     | Neaktiven |      |          |  |
| 07        | D   | Naziv programa           | LST. OBDOBJE           |                       |           |      |          |  |
| 08        | VZ  | rider programa           |                        |                       |           |      |          |  |
| 09        | VZ  | Dnevi programa           |                        |                       |           |      |          |  |
| 10        | M   | Ekonomska cena programa  | 485,00                 |                       |           |      |          |  |
| 11        | M   |                          | 495.00                 |                       |           |      |          |  |
| 12        | M   | Cena programa            | 100,00                 |                       |           |      |          |  |
| 13        | M   | Prehrana za program      | 38,85                  |                       |           |      |          |  |
| 14        | M   | Prehrana na dan          |                        |                       |           |      |          |  |
| 15        | 51  |                          |                        |                       |           |      |          |  |
| 16        | NK  | Konto prihodka           | <u> </u>               |                       |           |      |          |  |
| 21        | I.  | Evidenčni konto prihodka |                        |                       |           |      |          |  |
| 22        | п   | Traiania programa        | Doevoi program         | -                     |           |      |          |  |
| 23        | Pr  | inajarije programa       | Dictriprogram          | <u> </u>              |           |      |          |  |
| 24        | Pr  | Status programa          | Vrtec zaprt            | <u> </u>              |           |      |          |  |
| 25        | 1   | Opombe                   | Vrtec odprt            |                       |           |      |          |  |
| 20        | L   |                          | Vrtec odprt, brezplačn | a odsotnost           |           |      | -        |  |
| 21        | P   |                          | )                      |                       |           |      | *        |  |
|           |     |                          |                        |                       | ~-        |      |          |  |
|           |     |                          |                        |                       | ∧ Qpus    | 10 1 | / Potrdi |  |

### Vpišemo, da se sprememba upošteva od 4.8.2023

| 🚺 Saop Ob | oračun storit | v - Predstavitveni uporabnik                             |          |     | ×   |
|-----------|---------------|----------------------------------------------------------|----------|-----|-----|
| Zgodovina | programo      | <i>v</i>                                                 | *        |     |     |
|           |               | Od katerega datuma dalje se upošteva sprememba programa? |          |     |     |
| Skrbnik   | 001           |                                                          | X Opusti | Pot | rdi |

### Nato ponovno spremenimo status programa na vrtec odprt.

| Brogram |             |                      | ivin                  |               |            |              |          |      |          |
|---------|-------------|----------------------|-----------------------|---------------|------------|--------------|----------|------|----------|
| Program | n j<br>Nazi | v programa           |                       | Dnevi         | Eko        | n cena prog  | rama     | Cena |          |
| 01      | LST         | ORDOB 1E             |                       | Brich         | Ento       | ni cena prog | 485      | .00  |          |
| 02      | IIC         |                      |                       |               |            |              | 100      |      |          |
| 03      | VF          | 👔 Saop Obračun s     | toritev -s            | prememba - Pr | redstavitv | eni uporabı  | nik —    |      | $\times$ |
| 04      | VZ P        | Programi             |                       |               |            |              | 1        | 1 📩  |          |
| 05      | VZ          | - grann              |                       |               |            |              |          | ~ ~  |          |
| 06      | D           | Šifra prog           | rama 01               |               |            |              | 🔲 Neakti | ven  |          |
| 07      | D           | Naziv proc           |                       |               |            |              |          | _    |          |
| 08      | VZ          | Naziv prog           |                       |               | -          |              |          |      |          |
| 09      | VZ          | Dnevi prog           | rama                  |               |            |              |          |      |          |
| 10      | M           | Ekonomska cena proc  | rama                  | 485,00        | -          |              |          |      |          |
| 11      | M           |                      | <u> </u>              | 405.00        | -          |              |          |      |          |
| 12      | M           | Cena prog            | rama                  | 485,00        |            |              |          |      |          |
| 13      | M           | Prehrana za pro      | gram                  | 38,85         |            |              |          |      |          |
| 14      | M           | Prebrana n           | a dan                 |               | -          |              |          |      |          |
| 15      | ST          |                      |                       |               | ĩ          |              |          |      |          |
| 16      | N           | Konto prih           | odka                  |               | 1          |              |          |      |          |
| 21      | I.          | Evidenčni konto prih | odka                  |               | ]          |              |          |      |          |
| 22      | II          | Trajanje prog        | rama Do               | evni program  | -          |              |          |      |          |
| 23      | Pr          | rrajanje prog        |                       | z vni program | <u> </u>   |              |          |      |          |
| 24      | Pr          | Status prog          | rama <mark>Vrt</mark> | ec odprt      |            | -            |          |      |          |
| 25      | Fil         | Op                   | ombe                  |               |            |              |          |      |          |
| 26      | 1.          |                      |                       |               |            |              |          |      | _        |
| 27      | Fi          |                      |                       |               |            |              |          |      | ~        |

Vpišemo datum, ko smo odprli vrtec. V našem primeru je bil vrtec samo en dan zaprt, zato smo vnesli datum 5.8.2023

| 🐈 Saop Obračun storitev - Predstavitveni uporabnik       | >                | × |
|----------------------------------------------------------|------------------|---|
| Zgodovina programov                                      | 対 🖻              |   |
| Od katerega datuma dalje se upošteva sprememba programa? |                  |   |
| Skrbnik 001                                              | X Opusti V Potrd | 0 |

Tako uredimo za vse programe, v katerih so vpisani otroci.

S tem bomo na zgodovini otrok dobili novi vrstici za poračun. Za 4.8.2023 s statusom vrtec zaprt, od 5.8.2023 naprej pa spet status vrtec odprt.

| 0        | d datuma    |             |         |               |                           |                                   |                |               |                         |
|----------|-------------|-------------|---------|---------------|---------------------------|-----------------------------------|----------------|---------------|-------------------------|
| Obračun  | ▼ Od datuma | Naskov      | Skupina | Naziv skupine | Naziv programa            | Writec zaprt                      | Ekonomska cena | Cena programa | Odstotek plačila Progra |
| Račun    | 01.06.2015  | GROMSKO 100 | 0003    | PUHCI         | PRVO STAROSTNO OBDOBJE    | Vrtec odprt                       | 485,00         | 485,00        | 10,00 01                |
| Račun    | 01.02.2016  | GROMSKO 100 | 0003    | PUHCI         | PRVO STAROSTNO OBDOBJE    | Vrtec odprt                       | 485,00         | 485,00        | 10,00 01                |
| Račun    | 01.02.2017  | GROMSKO 100 | 0003    | PUHCI         | PRVO STAROSTNO OBDOBJE    | Vrtec odprt                       | 485,00         | 485,00        | 20,00 01                |
| Račun    | 01.02.2018  | GROMSKO 100 | 0003    | PUHCI         | PRVO STAROSTNO OBDOBJE    | Virtec odprt                      | 485,00         | 485,00        | 30,00 01                |
| Račun    | 01.03.2020  | GROMSKO 100 | 0003    | PUHCI         | I.ST. OBDOBJE             | Vrtec odprt                       | 485,00         | 485,00        | 30,00 01                |
| Račun    | 16.03.2020  | GROMSKO 100 | 0003    | PUHCI         | VRTEC ZAPRT L.ST. OBDOBJE | Writec zaprt                      | 485,00         | 485,00        | 30,00 01                |
| Račun    | 18.05.2020  | GROMSKO 100 | 0003    | PUHCI         | LST. OBDOBJE              | Vrtec odprt, brezplačna odsotnost | 485,00         | 485,00        | 30,00 01                |
| Račun    | 01.07.2020  | GROMSKO 100 | 0003    | PUHCI         | I.ST. OBDOBJE             | Vrtec odprt                       | 485,00         | 485,00        | 30,00 01                |
| Račun    | 26.10.2020  | GROMSKO 100 | 0003    | PUHCI         | I.ST. OEDOBJE             | Vrtec zaprt                       | 485,00         | 485,00        | 30,00 01                |
| Račun    | 26.01.2021  | GROMSKO 100 | 0003    | PUHCI         | 1.ST. OBDOBJE             | Vrtec odprt                       | 485,00         | 485,00        | 30,00 01                |
| Račun    | 01.04.2021  | GROMSKO 100 | 0003    | PUHCI         | I.ST. OBDOBJE             | Vrtec odprt, brezplačna odsotnost | 485,00         | 485,00        | 30,00 01                |
| Račun    | 12.04.2021  | GROMSKO 100 | 0003    | PUHCI         | I.ST. OBDOBJE             | Vrtec odprt                       | 485,00         | 485,00        | 30,00 01                |
| Račin    | 01.09.2022  | GROMSKO 100 | 0004    | <b>ŽAREK</b>  | IT ST ORD                 | Writer adjoct                     | 346,00         | 346,00        | 30,00 02                |
| Popravek | 04.08.2023  | GROMSKO 100 | 0004    | ŽAREK         | II. ST. OBD.              | Writec zaprt                      | 346,00         | 346,00        | 30,00 02                |
| Popravek | 05.08.2023  | GROMSKO 100 | 0004    | ŽAREK         | II. ST. OED.              | Writec odorit                     | 346,00         | 346,00        | 30,00 02                |

Na tak način nam bo program v oktobrskem obračunu naredil poračun za vse otroke za dan 4.8.2023, vendar moramo biti zelo previdni, da pravilno vpišemo odsotnosti, ko bomo pripravljali obračun za oktober.

V tabeli vidimo, da se razdeli avgust na več vrstic, ker se 4.8.2023 drugače obračuna. Prisotnosti po otrocih moramo pregledati ter popraviti vse vrstice z rumenim ozadjem, da so pravilno vpisana števila prisotnih in odsotnih dni. Na spodnji sliki vidimo, da so napačno vpisani dnevi prisotnosti in odsotnosti po vrsticah. Primer prva vrstica Anevska Ana ima vpisano 3 dni vpisan, 3 dni prisotna in 5 dni odsotna, kar ni prav.

| Phasepha | defer in period in |                     |              |                        |                 |         |           |          |             |                                          |           |     |               |               | H 4             | P 14 |
|----------|--------------------|---------------------|--------------|------------------------|-----------------|---------|-----------|----------|-------------|------------------------------------------|-----------|-----|---------------|---------------|-----------------|------|
| um ad    | Tarket de          | ato stealura (b. st | raira bia    | Tast stroke            | Value programa  | / ipage | Tracker 7 | Gelerian | / historica | / hit patricks                           | / Carlain | 195 | / SPI adapter | / Ontori otto | / later study a | 100  |
| 48.2423  | 43-84-2923         | 29423               | 13.001005    | ANEVSKA NVA            | Vities edient   | 1       |           |          |             | P                                        | Ð.        | 6   | P             | 0.01.09.2015  |                 |      |
| /08.2023 | 04.08.2923         | 2123                | 13 0001002   | AND/SKR ARM            | Vities and      |         |           |          |             | 8                                        | 0         | 4   |               | 4 41.49.2013  |                 |      |
| 98.2023  | 31.68.2623         | 2023                | 13 0001/002  | ANEVSKA ANA            | WHEN AND A      |         | 17        |          |             | P                                        | 0         | 0   |               | 0.01.09.2015  |                 |      |
| 08.2927  | 21.08.2923         | 2623                | 13 0001002   | ANEXSKA ANA            | Vities edget    | 21      | 36        | 2        |             | p                                        |           |     |               | 0.01.09.2015  |                 |      |
| 09.2023  | 30.09.2023         | 2423                | 14 0000.002  | ANEVSKI ANA            | Wrong extent    | 21      | 29        | 1        |             | 9                                        | 0         | 0   |               | 0.01.09.2015  |                 |      |
| 14.2623  | 30.09.2023         | 2629                | 14 10011002  | ANEVSKY, MUR           | Virtue extent   | 21      | 29        |          |             |                                          |           |     |               | 0.01.09.2015  |                 |      |
| 10.2023  | 31.10-2623         | 2123                | 12 001005    | ANEVSKI ANN            | Writec adant.   | 2       | 21        |          |             | Ð                                        | 0         |     |               | 4 41.49.2015  |                 |      |
| 98.2023  | 03-08-2023         | 2123                | 13 0001/000  | BLAZOVSKO BLAŽ         | Writec availant | 1       | 2         | +        |             | 9                                        | P         |     |               | 0.01.10.2010  |                 |      |
| 08.2023  | 04.08.2022         | 2623                | 13 0001.000  | BLACOVINO BLAC         | VPSHL ANPT      |         |           |          |             | P                                        | P         | 0   |               | 0.01.10.2010  |                 |      |
| 18.2023  | 31.08.2023         | 2123                | 13 0001.000  | BLAŽOVSKO BLAŽ         | Wroec extent    |         | 17        | 4        |             | 0                                        | 0         | 0   |               | 0.01.10.2010  |                 |      |
| 8.2023   | 31.68.2923         | 2623                | 13 0001000   | BLAZOVSKI BLAZ         | Virtec educt    | 2       | 37        | 4        |             | P                                        |           |     |               | 4 43.19.3968  |                 |      |
| 19.2623  | 36-89-2925         | 2429                | L4 000L000   | BLAZOVSKO BLAZ         | Wrosc edget     | 2       | 18        | 3        |             | Ð                                        | ÷         | e   |               | 0.01.10.2010  |                 |      |
| 19,2423  | 36-89-2923         | 2422                | 14 000L000   | BLAZOVSKI BLAZ         | Virtex edent    | 2       | 38        | 1        |             | P                                        |           |     |               | 4 40.18.2018  |                 |      |
| 0.2023   | 31.10.2023         | 2923                | 12 0001003   | ILAZOVSKO BLAŽ         | When entern     | 2       | 21        |          |             | 9                                        | 0         | 0   | #             | 0.0110.2010   |                 |      |
| 6.2023   | (13.08.2012)       | 2123                | 13 0001/008  | ORUM DROM              | WHEN HERE       |         | 2         |          |             | 0                                        | R         | 4   |               | 0.01.09.2015  |                 |      |
| 0.2023   | 04.08.2022         | 2023                | 13 0001,008  | GRUPP GROPP            | VITEK AND T     |         |           |          |             | ¢                                        |           | 0   | 2             | 0.01.09.2015  |                 |      |
| 6.2023   | 31.09.2923         | 2023                | 13 0001.008  | GRUN GROW              | Virtec extent   |         | 17        | +        |             | *                                        | ÷         | *   |               | 0.01.09.2015  |                 |      |
| 0.2623   | 31.68.2923         | 2623                | L3 2001/208  | GRUN GRON              | Virtues autorit | 21      | 16        | 3        |             |                                          |           |     |               | 0 01.09.2015  |                 |      |
| 0.2023   | 34-84-2623         | 2023                | L4 000L008   | GRUN GROW              | Writes extent   | 2       | 19        |          |             | P                                        |           | 4   |               | 0.01.09.2015  |                 |      |
| 0.2623   | 34-39-2023         | 2623                | 14 0001.008  | GALH SADH              | With adart      | 2       | 20        |          |             | 0                                        | P         | 0   |               | 0 01.09.2015  |                 |      |
| 0.2023   | 31.10.2023         | 2023                | 13 0001008   | ORUM DROW              | When either     | 2       | 21        | 0        |             | 9                                        | 0         | 0   | D             | 0.01.09.2015  |                 |      |
| 0.2023   | 13.04.2022         | 2023                | 13 0001/014  | 29952 2464             | Write callers   |         | 2         | +        |             | ¢                                        |           | 4   |               | 0.01.09.2015  |                 |      |
| 0.2023   | 04.08.2522         | 2423                | 13 0001014   | 29953C 346A            | Vitter saint    |         |           |          |             | ¢                                        |           | 4   |               | 0.01.09.2015  |                 |      |
| 0.2123   | 31.04.2923         | 2429                | 13.0001.014  | DAVE \$ THEY           | Wrbec extent    |         | 17        | +        |             |                                          | B         |     |               | 4 41 49 2015  |                 |      |
| 6.2623   | 31.68.2923         | 2622                | 13 0001.014  | DIRECT, DAKK           | Whet edget      | 2       | 17        | 4        |             | 9                                        | P         |     | 1             | 0.01.09.2015  |                 |      |
| 0.2023   | 30-10-2013         | 2623                | E4 000E0E4   | DINGS" SAKA            | WHEN AND A      | 2       | 24        | ,        |             | 9.                                       | ¥         | 0   |               | 0.01.09.2013  |                 |      |
| 0.2623   | 35.85.2922         | 2622                | 14 0001014   | 29622, 2009            | Vites adart     | 21      | 20        | 3        |             |                                          |           |     | 2             | 4 41.49.2015  |                 |      |
| 0.2023   | 31.10.2023         | 2023                | 1.5 0001/014 | DIVERTIGATION CONTRACT | Writed autors   | 2       | 21        | 0        |             | 0                                        | 0         | 0   | P             | 0.01.09.2015  |                 |      |
| 0.2023   | 10.09.2022         |                     | 0.0001.018   | KLOP KATOA             | Virtec edent    |         | 2         |          |             |                                          | 0         |     |               | 0.01.01.201.0 |                 |      |
| 0.2023   | 04.08.2022         |                     | 0.0001.018   | NUOP KATSA             | Writer asprt.   |         |           | 1        |             | E                                        |           |     | £             | 0.01.01.2018  |                 |      |
| 6.2023   | 31.04.2023         |                     | 0-000L0L8    | NUOP KATSA             | Writec extent   | 10      | 17        |          |             | 8                                        |           |     |               | 4 41.41.2118  |                 |      |
| 0.2023   | 30.09.2023         | 2623                | L4 000L0L8   | KLOP KATOA             | WHEN AND A      | 2       | 20        |          |             | P                                        | Ð         | 4   |               | 0 01.01.2018  |                 |      |
| 1,2023   | 35.05.2023         | 2623                | 14.0005.018  | ALCOP KATCO            | Vities edent    | 21      | 20        | 1        |             | Q                                        | ÷         |     |               | 0 01.01.2018  |                 |      |
| 1.2023   | 31.10.2023         | 2623                | 15 0001/018  | KLOF KATSA             | Writed extent   | 2       | 21        | 0        |             | 0                                        | 0         | 0   | 0             | 0.01.01.2018  |                 |      |
| 8.2023   | 43.84.2922         | 2423                | 13 0001/025  | PAN PETER              | Virtue: edget   |         |           | )        |             | ē                                        | 0         | 4   |               | 4 41.49.2014  |                 |      |
| 0.2123   | 04.04.2522         | 2022                | 13 0001/025  | PAN PETER              | VPDRC AND T     |         |           |          |             | P                                        |           | 4   |               | 4 41.49.2014  |                 |      |
| 1,2423   | 31.64.2623         | 2623                | 13 0001425   | PAN PETER              | Writed entert   |         | i         |          |             | R                                        | ¥         | 4   | *             | 0.01.09.2014  |                 |      |
| 1,2623   | 31.08.2013         | 2622                | 13 0001.025  | PARTY TER              | Virtue extent   | 2       | 28        | 1        |             | P                                        |           |     |               | 0.01.09.2014  |                 |      |
| 0.2023   | 30.89.2925         | 2623                | L4 000L/025  | PAIL PETER             | When either     | 21      | 29        | 2        |             | 0                                        | 0         | 0   | 2             | 0.01.09.2014  |                 |      |
| 0.2023   | 20.09.2025         | 2623                | 14 0001.025  | PARTPETER.             | where entern    | 21      | 29        | 2        |             | 8                                        |           |     | *             | 0 01.00.2014  |                 |      |
| 1.2023   | 31.10.2029         | 2023                | 15 0001/025  | PARI PETER             | Virtue extent   | 21      | 21        | 0        |             | 0                                        | 0         | 0   | 0             | 0.01.09.2014  |                 |      |
| 1,2123   | 43.84.2523         | 2423                | 13 0011/626  | POTEPux PETER          | Virtues enfort  |         | <u> </u>  | 5        |             | P                                        |           | 4   |               | 0.01.11.2010  |                 |      |
| 6.2023   | 04.08.2023         | 2423                | 1.3 0001.026 | POTEPUN PETER          | WITHCOMPT.      |         |           | 1        |             | 8. · · · · · · · · · · · · · · · · · · · |           | 4   |               | 0.01.11.2010  |                 |      |
| 6.2023   | 31.08.2023         | 2423                | 13 10001.026 | POTEPUN PETER          | WHEN HART       |         | 17        | 0        |             | P                                        | ¥.        | ę   | ¥             | 4 4111 2010   |                 |      |
| 0.2023   | 31.08.2023         | 2623                | 13 0001.026  | POTEPSIK PETER         | WAR SHIT        | 21      | 26        | 1        |             |                                          |           | 0   | 1             | 0.0111.3010   |                 |      |
| 0.3023   | 30.09.2023         | 2623                | 14 0001.026  | POTEPUN PETER          | Writec extent   | 21      | 29        | 2        |             | P                                        | P         | 0   | F             | 0.0111.3010   |                 |      |
| 1.3623   | 36-89-2025         | 2625                | 14 0001336   | POTEPOR PETER          | vitiac edent    | 21      | 19        | 2        |             |                                          |           |     |               | 0.0111.2010   |                 |      |
|          |                    |                     |              |                        |                 | 148     | 108       | 6        |             | 6                                        | 4         | 0   | 0             | 0             |                 |      |
|          |                    |                     |              |                        |                 |         |           |          |             |                                          |           |     |               |               |                 |      |

Po pravilnem vpisu mora izgledati tabela nekako tako, kot je na spodnji sliki. Seštevki za vsako vrstico posebej v stolpcih »Vpisan«, »Prisoten«, »Odsoten«, »Poletna rez.«, »Zd. potrdilo« in »Ostalo« morajo biti pravilni.

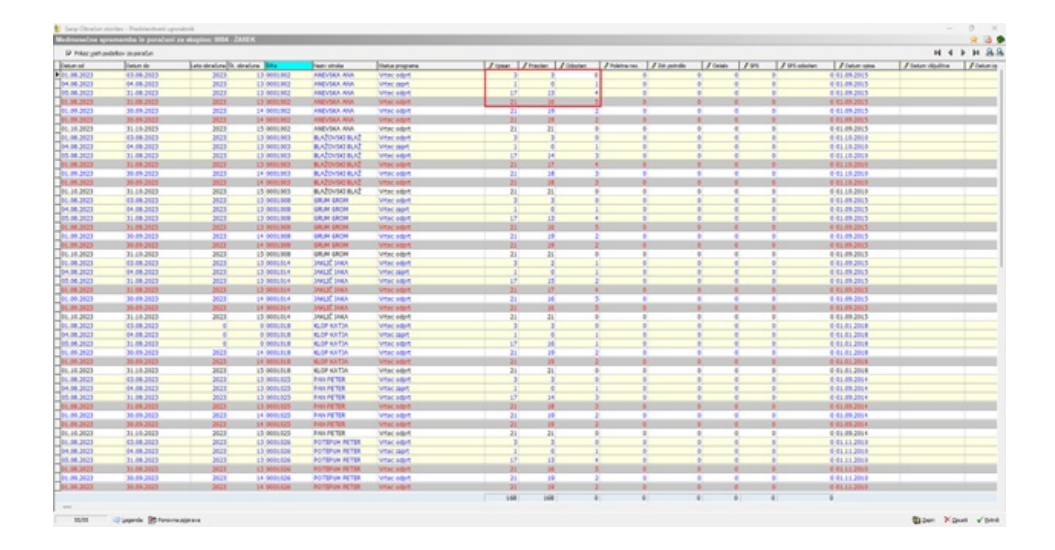

Ko je obračun dokončan se bo tvorila poračunska vrstica, kjer bo v znesku doplačila znesek, ki ga bo dobila občina za plačati, otroku pa se bo ta znesek vrnil.

| PREDSTAVITVENI UPORABNIK<br>PREDSTAVITVENA ULICA 1<br>1000 Ljubljana-dostava                                                                               |                                                    |                            |                                                                                       |                                      |                                                          |                  |
|----------------------------------------------------------------------------------------------------|----------------------------------------------------|----------------------------|---------------------------------------------------------------------------------------|--------------------------------------|----------------------------------------------------------|------------------|
| Račun št. 653 za obraču:                                                                                                    | n storitev 15/2                                    | 023 Vrtec okt              | ober 2023, sklic 00010)                                                               | 14006538                             |                                                          |                  |
| Kraj izstavitve: LJUBLJANA<br>Datum izdaje: 05.11.2023<br>Opravljeno: 01.10.23-31.10.23<br>Datum zapadlosti: 17.11.2023<br>VRTEC: Cena programa: 346.00; J | JAKLIČ OČE<br>ULICA 12<br>Kranj<br>Prispevek starš | Plačnik:<br>ev: 266.42 (77 | Za:0001014<br>JAKLIČ JAKA<br>JAKOVA ULICA 12<br>4000 Kranj<br>%) za 21 dni; Prisoten: | E:<br>VI<br>S]<br>Ž;<br>21 dni; Ode( | nota:01<br>RTEC<br>kupina:0004<br>AREK<br>otnost: 0.00 z | a 0 dni          |
| OPIS                                                                                                    | Kol. Cen                                           | a brez DDV %D              | DV Cena z DDV                                                                         | Vrednost                             | Doplačilo                                                | Za plačilo       |
| OSKRBA-II. ST. OBD.<br>002 PORAČUN                                                                                                    | 1,00<br>1,00                                       | 346,00<br>0,00             |                                                                                       | 346,00<br>0,00                       | 79,58<br>11,26                                           | 266,42<br>11,26- |
| NEOBDAV.: 255,16                                                                                                    |                                                    |                            | SKUPAJ:                                                                               | 346,00                               | 90,84                                                    | 255,16           |
|                                                                                                    |                                                    |                            |                                                                                       | SKUPAJ ZA PI                         | LAČILO EUR                                               | 255,16           |
| Oprostitev DDV                                                                                                    |                                                    |                            |                                                                                       |                                      |                                                          |                  |
| Račun pripravila:<br>Ravnateljica: xxx                                                                                                    |                                                    |                            |                                                                                       |                                      |                                                          |                  |

Na izpisu »Poračun za občine« je vidno, da mora občina doplačati 11,26€.

| Predstavi                                | veni uporabnik                                                                                           |                                          |                                  |                    |        |                                       |                    |                               |                                      |                                  |                                |                                   | Dietu                      | m:25.10.2<br>St | :023<br>an 3 |
|------------------------------------------|----------------------------------------------------------------------------------------------------|------------------------------------------|----------------------------------|--------------------|--------|---------------------------------------|--------------------|-------------------------------|--------------------------------------|----------------------------------|--------------------------------|-----------------------------------|----------------------------|-----------------|--------------|
| Poraču                                   | n za Vrtec oktober 2023                                                                                  |                                          |                                  |                    |        |                                       |                    |                               |                                      |                                  |                                |                                   |                            |                 |              |
| MESTNA<br>SLOVENS                        | OBČINA KRANJ<br>KI TRG 001                                                                               |                                          |                                  |                    |        |                                       |                    |                               |                                      |                                  |                                |                                   |                            |                 |              |
| 4000 KR<br>EMŠO, prili<br>EMŠO, prili    | anuj<br>mek in ime, naslov<br>ak in ime, naslov starta<br>Naziv in cena programa                         |                                          | Datumrojsti<br>Račilo<br>staršev | va D<br>Vpis       | Dni    | ključitve<br><u>Xdsaten</u><br>Znesek | Datu<br>Reg<br>Dni | mizpisa<br>ervacija<br>Znesek | Račilo<br>staršev ali<br>ministrstva | Občina                           | Občina<br>star8<br>vrtec zaprt | Dodatre upodno<br>Raz. do ek cere | sti obćine.<br>Rezervacije | Popust          | Supa         |
| Enota:                                   | VRTEC<br>JARLIČ JAKA, JAROVA ULICA 1<br>JARLIČ NATI, JAROVA ULICA 12, J<br>JARLIČ OČE JAROVA ULICA 12, 4 | 2, 4000 Kranj<br>4000 Kranj<br>000 Kranj | 06.12.201                        | 13                 | 01.0   | 09.2015                               |                    |                               | Skupaj                               | 11,26                            | 11,26                          |                                   |                            |                 |              |
| Stornacija<br>Stornacija                 | 01.08.2023 IL ST. OBD.<br>01.09.2023 IL ST. OBD.                                                         | 346.00<br>346.00                         | 77 %<br>77 %                     | 21<br>21           | 4<br>5 | 5.70<br>7,12                          | 0                  | 0,00                          | 260.72<br>259.30                     | 77,88<br>77,45                   | 0.00                           | 0,00<br>0,00                      | 0.00                       | 0,00<br>0,00    | 0,00         |
| Poračun<br>Poračun<br>Poračun<br>Poračun | 01.06.2023 # 51.060.<br>04.08.2023 # ST.060.<br>05.08.2023 # ST.060.<br>01.09.2023 # ST.060.             | 346.00<br>346.00<br>346.00               | 77 %                             | 3<br>1<br>17<br>21 | 1 2 6  | 1,42<br>1,42<br>2,85<br>7,12          | 000                | 0,00                          | 36,64<br>0,00<br>212,82<br>259 30    | 10.94<br>14.63<br>63.57<br>77.45 | 0,00 11,26 0,00 0.00           | 0,00<br>0,00<br>0,00              | 0,00<br>0,00<br>0,00       | 0,00            | 0.00         |
| SKUPAJ                                   | enota:                                                                                                   |                                          |                                  |                    | Ť.     | -0,01                                 |                    | 0,00                          | -11,26                               | 11,26                            | 11,26                          | 0,00                              | 0,00                       | 0,00            | 0,00         |
| SKUPAJ o                                 | bčina:                                                                                                   |                                          |                                  |                    |        | -0,01                                 |                    | 0,00                          | -11,26                               | 11,26                            | 11,26                          | 0,00                              | 0,00                       | 0,00            | 0,00         |

Na izpisih in računu lahko pride zaradi zaokroževanja pri otroku do razlike za 0,01€.

Občinam, ki niso ustanoviteljice vrtca moramo ta znesek pri računu odbiti ter te zneske zaračunati občini ustanoviteljici. Občina ustanoviteljica bo oddala zahtevek za vse svoje vrtce in bo dobila vrnjen znesek iz strani Ministrstva za vzgojo in izobraževanje.

# Nastavitve za primer nedostopnosti vrtca za starše

Pri tem primeru bomo uredili brezplačno odsotnost za otroka, ko je bil vrtec odprt, vendar pa za starše nedostopen zaradi poplav in plazov. V takem primeru predlagamo, da se v »Šifranti – Šifranti vrtci – Programi« vnese nov program oz. se spremeni programe, ki smo jih uporabljali v času epidemije Covid-19, ko so imeli otroci brezplačno odsotnost. Pomembno je, da imajo programi enake nastavitve, kot redni programi, spremenimo samo status programa na vrtec odprt, brezplačna odsotnost. Lahko se nastavi tudi status programa »Vrtec zaprt«, vendar v tem primeru ne moremo na obračunu vpisati v prisotnosti npr. če otrok prvi dan ni imel dostopa do vrtca, drugi dan je lahko prišel v vrtec in tretji dan spet ni mogel. V primeru, da so vsi otroci manjkali določeno število zaporednih dni se lahko uporabi status programa »Vrtec zaprt«.

| Programi  |                              |       |                     | l           | । 🚖 🖻 🍪 🕅           |
|-----------|------------------------------|-------|---------------------|-------------|---------------------|
|           | Aktivni 🗌 Neaktivni          |       |                     |             |                     |
| Program   |                              |       |                     | Q 50 🕂 🗆 Vs | i zapisi 🔰 🗋 👔 🛛    |
| ▼ Program | Naziv programa               | Dnevi | Ekon. cena programa | Cena        | Prehrana/Program Pr |
| 01        | I.ST. OBDOBJE                |       | 485,00              | 485,00      | 38,85               |
| 02        | II. ST. OBD.                 |       | 346,00              | 346,00      | 38,85               |
| 03        | VRTEC ZAPRT KOMB, PR.        |       | 379,00              | 379,00      | 38,85               |
| 04        | VZ RAZV. PROGRAM - I.ST.OBD. |       | 937,00              | 485,00      | 38,85               |
| -         |                              |       |                     |             |                     |
|           |                              |       |                     |             |                     |

V našem primeru smo kopirali program iz programa šifra 1 v program šifra 51 za I. starostno obdobje, kjer spremenimo naziv ter status programa na: »Vrtec odprt, brezplačna odsotnost«.

| 👖 Saop Obračun storite   | ev -vnos - Predstavit | veni uporabnik    | _           |        | >    | <  |
|--------------------------|-----------------------|-------------------|-------------|--------|------|----|
| Programi                 |                       |                   | 2 🖡         | 1 🖈    |      |    |
| Šifra programa           | 51                    |                   | 🕅 Neaktiven |        |      |    |
| Naziv programa           | I.ST. OBDOBJE POP     | LAVE              |             |        |      |    |
| Dnevi programa           | 0                     |                   |             |        |      |    |
| Ekonomska cena programa  | 485,00                |                   |             |        |      |    |
| Cena programa            | 485,00                |                   |             |        |      |    |
| Prehrana za program      | 38,85                 |                   |             |        |      |    |
| Prehrana na dan          | 0,00                  |                   |             |        |      |    |
| Konto prihodka           |                       |                   |             |        |      |    |
| Evidenčni konto prihodka |                       |                   |             |        |      |    |
| Trajanje programa        | Dnevni program        | •                 |             |        |      |    |
| Status programa          | Vrtec odprt, brezpla  | čna odsotnost 🛛 👻 |             |        |      |    |
| Opombe                   |                       |                   |             |        |      |    |
|                          |                       |                   |             |        | Ŧ    |    |
|                          |                       |                   |             | ısti 🗤 | Potr | di |
| Skrbnik 001              |                       |                   |             |        |      | 1  |

Vpišemo datum od kdaj naprej velja novi program.

| 👔 Saop Obračun storitev - Predstavitveni uporabnik       | ×                                       |
|----------------------------------------------------------|-----------------------------------------|
| Zgodovina programov                                      | 🚖 🖻 ⋟                                   |
| Od katerega datuma dalje se upošteva sprememba programa? |                                         |
|                                                          | X <u>O</u> pusti <mark>√ P</mark> otrdi |
| Skrbnik 001                                              |                                         |

Ko imamo vnesene vse nove programe uredimo na zgodovini otroka spremembo programa.

V primeru, ko je bil npr. vrtec zaprt 4.8.2023 in se je 5.8.2023 ponovno odprl, otrok pa zaradi nedostopnosti od 5.8.2023 do npr. 9.8.2023 ni uspel priti v vrtec, se postavimo na vrstico z dne 5.8.2023 ter jo odpremo.

| Old datum         Old datum           Dbraðun         * 0           Raðun         01.06           Raðun         01.02           Raðun         01.02           Raðun         01.02           Raðun         01.02 | ma Od detuma Ner<br>06.2015 GR        | s oconoce GROM C | SROM    |               |                           |                                   |                |               |                  |         |                   |           |                      |              |        |                 |            |              | - <b>X</b> |       |
|----------------------------------------------------------------------------------------------------|---------------------------------------|------------------|---------|---------------|---------------------------|-----------------------------------|----------------|---------------|------------------|---------|-------------------|-----------|----------------------|--------------|--------|-----------------|------------|--------------|------------|-------|
| Od datum<br>Dbraðun • 0<br>Raðun 01.00<br>Raðun 01.02<br>Raðun 01.02<br>Raðun 01.02                                                                                                    | ma Nar<br>Od datuma Nar<br>06.2015 GR | iaslov :         | in nine |               |                           |                                   |                |               |                  |         |                   |           |                      |              |        |                 |            |              |            |       |
| Obraðun         V O           Radun         01.06           Radun         01.02           Radun         01.02           Radun         01.02           Radun         01.02                                       | Od deturne Nee<br>05.2015 GR          | laskov 1         | in nine |               |                           |                                   |                |               |                  |         |                   |           |                      |              |        |                 | • 🔍 😡 🔆 I  | Vsi zapisi   | i b        | 1 🔐   |
| Račun         01.05           Račun         01.02           Račun         01.02           Račun         01.02           Račun         01.02                                                                     | 06.2015 GR                            |                  |         | Naziv skupine | Naziv programa            | Vrtec aaprt                       | Ekonomska cena | Cena programa | Odstotek plačila | Program | Starostno obdobje | % popusta | Popust na rezervadje | Naziv občine | Plačni | Odočba          | Odiočba od | Odočbe do S  | 25 1.525   | : 1   |
| Račun 01.02<br>Račun 01.02<br>Račun 01.02                                                                                                    |                                       | ROMENIO 100      | 0003    | PLHCI         | PRVO STARIOSTNO OBDOBJE   | Vrtec odprt                       | 455,00         | 485,00        | 10,00            | 01      | 01                | 0,00      |                      | KOMENDA      | 0      | 1231-555/2015   | 01.01.2015 | 31.12.2015   |            | _     |
| Račun 01.02<br>Račun 01.02                                                                                                    | 02.2016 GR                            | ROMSKO 100 0     | 003     | PUHCI         | PRI/O STAROSTNO OBDOBJE   | Writec odprit                     | 485,00         | 485,00        | 10,00            | 01      | 01                | 0,00      |                      | KOMENDA      | 0      | 1231-659/2016   | 01.02.2016 | 31.01.2017   | 0          | 70,00 |
| Ratun 01.02                                                                                                    | 02.2017 GR                            | ROMENO 100 0     | 0003    | PLHCI         | PRVO STAROSTNO OBDOBJE    | Vrtec odprt                       | 455,00         | 485,00        | 20,00            | 01      | 01                | 0,00      | E                    | KOMENDA      | 0      | 1231-687/2017   | 01.02.2017 | 31.01.2018 0 | 2          | 70,00 |
|                                                                                                    | 02.2018 GR                            | ROMINO 100       | 0003    | PUHCI         | PRI/O STAROSTNO OBDOBJE   | Vrtec odprt                       | 485,00         | 485,00        | 30,00            | 01      | 01                | 0,00      |                      | KOMENOA      | 0      | 1231-687/2018-2 | 01.02.2018 | 31.01.2019   | 4          |       |
| Račun 01.03                                                                                                    | 03.2020 GR                            | ROMSKO 100       | 0003    | PUHCI         | LST. OBDOB3E              | Writec odprit                     | 485,00         | 485,00        | 30,00            | 01      | 01                | 0,00      |                      | KOMENDA      | 0      | 1231-687/2018-2 | 01.02.2018 | 31.01.2019 5 | 4          |       |
| Rećun 16.03                                                                                                    | 03.2020 GR                            | ROMINO 100       | 0003    | PUHCI         | VRTEC ZAPRT L.ST. OBDOBJE | Vrtec apprt                       | 485,00         | 485,00        | 30,00            | 01      | 01                | 0,00      |                      | KOMINDA      | 0      | 1231-687/2018-2 | 01.02.2018 | 31.01.2019 5 | 4          |       |
| Račun 18.05                                                                                                    | 05.2020 GR                            | ROMSKO 100       | 0003    | PUHCI         | LST. OBDOBJE              | Vrtec odprt, brezplačna odsotnost | 485,00         | 465,00        | 30,00            | 01      | 01                | 0,00      |                      | KOMENDA      | 0      | 1231-687/2018-2 | 01.02.2018 | 31.01.2019 N | 4          |       |
| Rečun 01.07                                                                                                    | 07.2020 GR                            | ROMENCO 100 0    | 0003    | PLHCI         | LST. 080063E              | Vrtec odprt                       | 455,00         | 485,00        | 30,00            | 01      | 01                | 0,00      | E                    | KOMENDA      | 0      | 1231-687/2018-2 | 01.02.2018 | 31.01.2019 5 | 4          |       |
| Račun 26.10                                                                                                    | 10.2020 GR                            | ROMSKO 100 0     | 003     | PUHCI         | LST. OBDOBJE              | Wrtec apprt                       | 485,00         | 485,00        | 30,00            | 01      | 01                | 0,00      |                      | KOMENDA      | 0      | 1231-687/2018-2 | 01.02.2018 | 31.01.2019   | 4          |       |
| Rečun 26.01                                                                                                    | 01.2021 GR                            | ROMENO 100 0     | 0003    | PLHCI         | LST. 080063E              | Vrtec odprt                       | 455,00         | 485,00        | 30,00            | 01      | 01                | 0,00      | E                    | KOMENDA      | 0      | 1231-687/2018-2 | 01.02.2018 | 31.01.2019 5 | 4          | 0,00  |
| Račun 01.04                                                                                                    | 04.2021 GR                            | ROMINO 100       | 0003    | PUHCI         | LST. OBCOBJE              | Vrtec odprt, brezplačna odsotnost | 485,00         | 485,00        | 30,00            | 01      | 01                | 0,00      |                      | KOMENDA      | 0      | 1231-687/2018-2 | 01.02.2018 | 31.01.2019   | 4          | 0,00  |
| Račun 12.04                                                                                                    | 04.2021 GR                            | ROMSKO 100 0     | 0003    | PUHCI         | LST. OBDOBJE              | Vrtec odprt                       | 485,00         | 485,00        | 30,00            | 01      | 01                | 0,00      |                      | KONENDA      | 0      | 1231-687/2018-2 | 01.02.2018 | 31.01.2019 5 | 4          | 0,00  |
| Rećun 01.09                                                                                                    | 09.2022 GR                            | ROMINO 100       | 0004    | ŻAREK         | II. ST. 000.              | Vrtec odprt                       | 346,00         | 346,00        | 30,00            | 02      | 02                | 0,00      | 2                    | KOMINDA      | 0      | 1231-687/2018-2 | 01.02.2018 | 31.01.2019 5 | 4          | 0,00  |
| Popravek 04.08                                                                                                    | 08.2023 081                           | 80M9K0 100       | 004     | TAREY         | 10.07.000                 |                                   |                |               |                  |         |                   |           |                      |              |        |                 |            |              |            |       |

Na zgodovini od 5.8.2023 zamenjamo šifro programa iz »Vrtec odprt« na »Vrtec odprt, brezplačna odsotnost«.

| 🐩 Saop Obračun storitev<br>Zgodovina otroka v vrt                                                               | - sprememba - Predstavitveni uporabnik<br>cu za 0001008 GRUM GROM                                                                                                    | -1 | C<br>I IIII 7 |          | >     | <<br>5 |
|----------------------------------------------------------------------------------------------------|----------------------------------------------------------------------------------------------------|----|---------------|----------|-------|--------|
| Šifra otroka<br>Datum od<br>Priimek in ime<br>Naslov                                                            | 0001008     Datum vpisa: 01.09.2015       05.08.2023        GRUM GROM     Podatki odločbe       GROMSKO 100     Vlagatelj                                                                                                    |    |               |          |       |        |
| Pošta<br>Oddelek<br>Skupina<br>Starostno obdobje<br>Plačnik                                                     | 1218          Komenda           0004          ŽAREK         Odločba         1231-687/2018-2           02          II. STAROSTNO OBDOBJE         Velja od         01.02.2018         ▼           Oče         ▼         GRUMKOC 12         Plačilni razred         4            1218         Odstotek plačila 30,00         Velja 30,00         01.02.2018         1200 |    |               |          |       |        |
| Program<br>Dnevi programa<br>Cena programa<br>Prehrana za program<br>Prehrana na dan<br>Ekonomska cena programa | 31     Sofinanciranje plačla staršev       52        52        0     Starejši otrok       346,00     Odstotek SPS       38,85     Občna [0000164       0,00     Plačio razike DA       346,00     Odstotek popusta 0,00       346,00     Plačio razike DA                                                                                                    |    |               |          |       |        |
| Opombe                                                                                                    |                                                                                                    |    |               |          | 4     |        |
|                                                                                                    |                                                                                                    | ×  | )pusti        | <b>√</b> | Potre | di     |

Nato vnesemo novo vrstico z dne, ko je otrok prišel v vrtec. Npr. 9.8.2023 v katero vnesemo ponovno program, ki ga je otrok obiskoval pred poplavami.

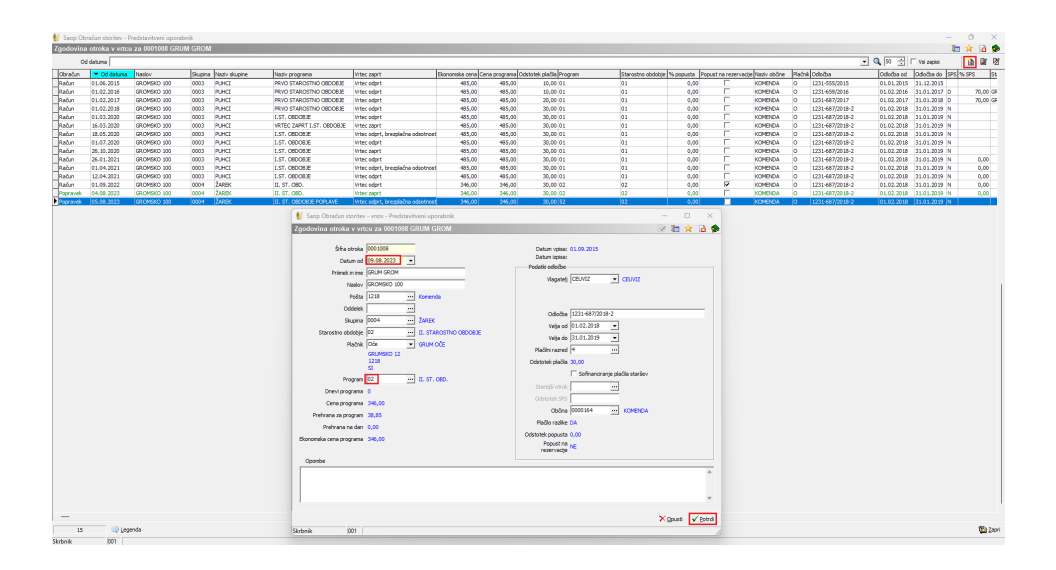

Na tak način imamo urejeno zgodovino na otroku, za pripravo obračuna.

| Saop Ob   | racun storitev - P | redstavitveni upora | ibnik   |               |                           |                                   |                |               |                    |        |                   |
|-----------|--------------------|---------------------|---------|---------------|---------------------------|-----------------------------------|----------------|---------------|--------------------|--------|-------------------|
| Zgodovina | a otroka v vrtcu   | i za 0001008 GRI    | JM GROM |               |                           |                                   |                |               |                    |        |                   |
| 0         | d datuma           |                     |         |               |                           |                                   |                |               |                    |        |                   |
| Obračun   | ▼ Od datuma        | Naslov              | Skupina | Naziv skupine | Naziv programa            | Vrtec zaprt                       | Ekonomska cena | Cena programa | Odstotek plačila P | rogram | Starostno obdobje |
| Račun     | 01.06.2015         | GROMSKO 100         | 0003    | PUHCI         | PRVO STAROSTNO OBDOBJE    | Vrtec odprt                       | 485,00         | 485,00        | 10,00 0            |        | 01                |
| Račun     | 01.02.2016         | GROMSKO 100         | 0003    | PUHCI         | PRVO STAROSTNO OBDOBJE    | Vrtec odprt                       | 485,00         | 485,00        | 10,00 0            | 1      | 01                |
| Račun     | 01.02.2017         | GROMSKO 100         | 0003    | PUHCI         | PRVO STAROSTNO OBDOBJE    | Vrtec odprt                       | 485,00         | 485,00        | 20,00 0            | 1      | 01                |
| Račun     | 01.02.2018         | GROMSKO 100         | 0003    | PUHCI         | PRVO STAROSTNO OBDOBJE    | Vrtec odprt                       | 485,00         | 485,00        | 30,00 0            | 1      | 01                |
| Račun     | 01.03.2020         | GROMSKO 100         | 0003    | PUHCI         | I.ST. OBDOBJE             | Vrtec odprt                       | 485,00         | 485,00        | 30,00 0            | 1      | 01                |
| Račun     | 16.03.2020         | GROMSKO 100         | 0003    | PUHCI         | VRTEC ZAPRT I.ST. OBDOBJE | Vrtec zaprt                       | 485,00         | 485,00        | 30,00 0            | 1      | 01                |
| Račun     | 18.05.2020         | GROMSKO 100         | 0003    | PUHCI         | I.ST. OBDOBJE             | Vrtec odprt, brezplačna odsotnost | 485,00         | 485,00        | 30,00 0            | 1      | 01                |
| Račun     | 01.07.2020         | GROMSKO 100         | 0003    | PUHCI         | I.ST. OBDOBJE             | Vrtec odprt                       | 485,00         | 485,00        | 30,00 0            | 1      | 01                |
| Račun     | 26.10.2020         | GROMSKO 100         | 0003    | PUHCI         | I.ST. OBDOBJE             | Vrtec zaprt                       | 485,00         | 485,00        | 30,00 0            | 1      | 01                |
| Račun     | 26.01.2021         | GROMSKO 100         | 0003    | PUHCI         | I.ST. OBDOBJE             | Vrtec odprt                       | 485,00         | 485,00        | 30,00 0            | 1      | 01                |
| Račun     | 01.04.2021         | GROMSKO 100         | 0003    | PUHCI         | I.ST. OBDOBJE             | Vrtec odprt, brezplačna odsotnost | 485,00         | 485,00        | 30,00 0            | 1      | 01                |
| Račun     | 12.04.2021         | GROMSKO 100         | 0003    | PUHCI         | I.ST. OBDOBJE             | Vrtec odprt                       | 485,00         | 485,00        | 30,00 0            | 1      | 01                |
| Račin     | 01.09.2022         | GROMSKO 100         | 0004    | ŽAREK         | IL ST. ORD.               | Vrtec odort                       | 346.00         | 346.00        | 30.00.0            | 2      | 02                |
| Popravek  | 04.08.2023         | GROMSKO 100         | 0004    | ŽAREK         | II. ST. OBD.              | Vrtec zaprt                       | 346,00         | 346,00        | 30,00              | 2      | 02                |
| Popravek  | 05.08.2023         | GROMSKO 100         | 0004    | ŽAREK         | II. ST. OBDOBJE POPLAVE   | Vrtec odprt, brezplačna odsotnost | 346,00         | 346,00        | 30,00              | 2      | 02                |
| Popravek  | 09.08.2023         | GROMSKO 100         | 0004    | ŽAREK         | II. ST. OBD.              | Vrtec odprt                       | 346,00         | 346,00        | 30,00              | 2      | 02                |

V primeru, da vrtec ni bil zaprt se otroku vnese v zgodovini dve novi vrstici. Prvo z dne, ko ni imel dostopa do vrtca v kateri se spremeni šifro programa na program s statusom »Vrtec odprt, brezplačna odsotnost«. V drugi vrstici pa vpišemo datum, ko se je otrok vrnil v vrtec ter spet spremenimo šifro programa na program s šifro, ki ima status »vrtec odprt«.

Ko začnemo z obračunom moramo pravilno vpisati odsotnosti. Če je status programa vrtec odprt brezplačna odsotnost, moramo na vrstici ročno popraviti, da je bil otrok odsoten.

| 💧 Saop Obračun s | toritev - Predstavitveni upor | ubnik             |              |                |                                   |         |            |           |              |              |        |     |               |              |                 | 0   | ) ×        |
|------------------|-------------------------------|-------------------|--------------|----------------|-----------------------------------|---------|------------|-----------|--------------|--------------|--------|-----|---------------|--------------|-----------------|-----|------------|
| Medmesečne sp    | remembe in poračuni z         | a skupino: 0004 - | ŻAREK        |                |                                   |         |            |           |              |              |        |     |               |              |                 |     | 2 🖻 🕯      |
| Prikaz yseh p    | odatkov za poračun            |                   |              |                |                                   |         |            |           |              |              |        |     |               |              | 14.4            |     | ы 8,9      |
| Detum od         | Datum do                      | Leto obračuna St  | t obračuna 🏦 | Naziv otroka   | Status programa                   | lipisan | J Prisoten | J Odsoten | Poletna rez. | Zdr.potrdilo | Ostalo | 195 | ∮ SPS odsoten | Detum vpise  | Datum vidjuötve | Det | tum izpisa |
| 01.08.2023       | 03.08.2023                    | 2023              | 13 0001002   | ANEVSKA ANA    | Wrtec odort                       |         | 3          | 3         | 0            | 0            | 0      | 0   | 0             | 0 01.09.2015 |                 |     |            |
| 04.08.2023       | 04.08.2023                    | 2023              | 13 0001002   | ANEVSKA ANA    | Vitec zapit                       |         | 1          | 0         | 1            | 0            | 0      | 0   | 0             | 0 01.09.2015 |                 |     |            |
| 05.08.2023       | 31.08.2023                    | 2023              | 13 0001002   | ANEVSKA ANA    | Wrtec odprt                       | 1       | 7 1        | 3         | 4            | 0            | 0      | 0   | 0             | 0 01.09.2015 |                 |     |            |
| 01.08.2023       | 31.08.2023                    | 2023              | 13 0001002   | ANEVSKA ANA    | Wrtec odprt                       | 2       | 1 1)       | 5         | 5            | 0            | 0      | 0   | 0             | 0 01.09.2015 |                 |     |            |
| 01.09.2023       | 30.09.2023                    | 2023              | 14 0001002   | ANEVSKA ANA    | Wrtec odprt                       | 2       | 1 1        | 9         | 2            | 0            | 0      | 0   | 0             | 0 01.09.2015 |                 |     |            |
| 01.09.2023       | 30.09.2023                    | 2023              | 14 0001002   | ANEVSKA ANA    | Wrtec odpit                       | 2       | 1 1        | >         | 2            | 0            | 0      | 0   | 0             | 0 01.09.2015 |                 |     |            |
| 01.10.2023       | 31.10.2023                    | 2023              | 15 0001002   | ANEVSKA ANA    | Vitec odprt                       | 2       | 1 2        | 1         | 0            | 0            | 0      | 0   | 0             | 0 01.09.2015 |                 |     |            |
| 01.08.2023       | 03.08.2023                    | 2023              | 13 0001003   | BLAŽOVSKI BLAŽ | Wrtec odprt                       |         | 3 .        | 3         | 0            | 0            | 0      | 0   | 0             | 0 01.10.2010 |                 |     |            |
| 04.08.2023       | 04.08.2023                    | 2023              | 13 0001003   | BLAZOVSKI BLAZ | Wrtec zapit                       |         | 1 1        | 0         | 1            | 0            | 0      | 0   | 0             | 0 01.10.2010 |                 |     |            |
| 05.08.2023       | 31.08.2023                    | 2023              | 13 0001003   | BLAZOVSKI BLAZ | Wrtec odprt                       | 1       | 7 1        | 4         | 3            | 0            | 0      | 0   | 0             | 0 01.10.2010 |                 |     |            |
| 01.08.2023       | 31.08.2023                    | 2023              | 13 0001003   | BLAZOVSKI BLAZ | Witec odpit                       | 2       | 1 1        | 7         | 4            | 0            | 0      | 0   | 0             | 0 01.10.2010 |                 |     |            |
| 01.09.2023       | 30.09.2023                    | 2023              | 14 0001003   | BLAŽOVSKI BLAŽ | Wrtec odprt                       | 2       | 1 1        | в         | 3            | 0            | 0      | 0   | 0             | 0 01.10.2010 |                 |     |            |
| 01.09.2023       | 30.09.2023                    | 2023              | 14 0001003   | BLAZOVSKI BLAZ | Wtec odprt                        | 2       | 1 1        | 8         | 3            | 0            | 0      | 0   | 0             | 0 01.10.2010 |                 |     |            |
| 01.10.2023       | 31.10.2023                    | 2023              | 15 0001003   | BLAŽOVSKI BLAŽ | Wrtec odprt                       | 2       | 1 2        | 1         | 0            | 0            | 0      | 0   | 0             | 0 01.10.2010 |                 |     |            |
| 01.08.2023       | 03.08.2023                    | 2023              | 13 0001008   | GRUM GROM      | Wrtec odprt                       |         | 3 :        | 3         | 0            | 0            | 0      | 0   | 0             | 0 01.09.2015 |                 |     |            |
| 04.08.2023       | 04.08.2023                    | 2023              | 13 0001008   | GRUM GROM      | Vitec zapit                       |         | 1 .        | 0         | 1            | 0            | 0      | 0   | 0             | 0 01.09.2015 |                 |     |            |
| X 05.08.2023     | 08.08.2023                    | 2023              | 13 0001008   | GRUM GROM      | Vrtec odprt, brezplačna odsotnost |         | 2 1        | 0         | 2            | 0            | 0      | 0   | 0             | 0 01.09.2015 |                 |     |            |
| 09.08.2023       | 31.08.2023                    | 2023              | 13 0001008   | GRUM GROM      | Vrtec odprt                       | 1       | 5 1        | 3         | 2            | 0            | 0      | 0   | 0             | 0 01.09.2015 |                 |     |            |
| 01.08.2023       | 31.08.2023                    | 2023              | 13 0001008   | GRUM GROM      | Wrtec odprt                       | 2       | 1 10       | 5         | 5            | 0            | 0      | •   | 0             | 0 01.09.2015 |                 |     |            |
| 01.09.2023       | 30.09.2023                    | 2023              | 14 0001008   | GRUM GROM      | Vrtec odprt                       | 2       | 1 1        | 9         | 2            | 0            | 0      | 0   | 0             | 0 01.09.2015 |                 |     |            |
| 01.09.2023       | 30.09.2023                    | 2023              | 14 0001008   | GRUM GROM      | Vitec odpit                       | 2       | 1 1        | 9         | 2            | 0            | 0      | 0   | 0             | 0 01.09.2015 |                 |     |            |
| 01 10 2022       | 21 10 2022                    | 2022              | 15 0001008   | GRIM GROM      | When edent                        | 2       | 1 7        |           | 0            | 0            | 0      | 0   | 0             | 0 01 09 2015 |                 |     |            |

Na obračunu dobimo poračun za otroka in občino.

| PREDSTAVITVENI UPORABNIK<br>PREDSTAVITVENA ULICA 1<br>1000 Ljubljana-dostava                                                                                                    |              |                                                                 |            |
|----------------------------------------------------------------------------------------------------|--------------|-----------------------------------------------------------------|------------|
| Račun št. 652 za obračun storitev 15/2023 Obračun oktober 2023, sklic 000                                                                                                    | 1008006521   |                                                                 |            |
| Kraj izstavitve:         LJUBLJANA         Plačnik:         Za:0001008           Datum izdaje:         05.11.2023 GRUM OČE         GRUM GROM           Opravljeno:         01.01.23-31.10.23 GRUMSKO 12         GROMSKO 100           Datum zapadlosti:         17.11.2023 Komenda         1218 Komenda           VRTEC:         Cena programa:         346.00; Prispevek staršev:         103.80 (30%) za 21 dni; Prisoten | : 21 dni; 0d | Enota:01<br>VRTEC<br>Skupina:0004<br>ŽAREK<br>isotnost: 0.00 za | a O dni    |
| O P I S Kol. Cena brez DDV %DDV Cena z DDV                                                                                                    | Vrednost     | Doplačilo                                                       | Za plačilo |
| OSKRBA-II. ST. OBD. 1.00 346.00                                                                                                    | 346.00       | 242.20                                                          | 103.80     |
| 002 PORAČUN 1,00 0,00                                                                                                    | 0,00         | 13,16                                                           | 13,16-     |
|                                                                                                    |              |                                                                 |            |
| NEOBDAV.: 90,64 SKUPAJ:                                                                                                    | 346,00       | 255,36                                                          | 90,64      |
|                                                                                                    | SKUPAJ ZA    | PLAČILO EUR                                                     | 90,64      |
| Oprostitev DDV                                                                                                    |              |                                                                 |            |
| Račun pripravila:<br>Ravnateljica: xxx                                                                                                    |              |                                                                 |            |

Na izpisu »Poračun za občine« je vidno, da mora občina doplačati 13,16€. Občinam, ki niso ustanoviteljice vrtca moramo ta znesek pri računu odbiti ter te zneske zaračunati občini ustanoviteljici. Občina ustanoviteljica bo oddala zahtevek za vse svoje vrtce in bo dobila vrnjen znesek iz strani Ministrstva za vzgojo in izobraževanje.

| Poračun za Obračun oktober 2023                                                               |                |                                    |            |     |                                        |                         |                                    |                                       |        |                                |                                   |                                    |        |        |
|-----------------------------------------------------------------------------------------------|----------------|------------------------------------|------------|-----|----------------------------------------|-------------------------|------------------------------------|---------------------------------------|--------|--------------------------------|-----------------------------------|------------------------------------|--------|--------|
| OBČINA KOMENDA<br>ZAJČEVA CESTA 023<br>1218 KOMENDA                                           |                |                                    |            |     |                                        |                         |                                    |                                       |        |                                |                                   |                                    |        |        |
| EMŠO, priimek in ime, naslov<br>BMŠO, priimek in ime, naslov starša<br>Naziv in cena programa | (<br>Fi<br>sta | Datum rojstv a<br>flačilo<br>aršev | Da<br>Vpis | Dni | /ključitve<br><u>Odsoten</u><br>Znesek | Dat<br><u>Re</u><br>Dni | tum izpisa<br>ezervacija<br>Znesek | Plačilo<br>staršev ali<br>ministrstva | Občina | Občina<br>starš<br>vrtec zaprt | Dodatne ugodno<br>Raz. do ek.cene | <u>isti občine:</u><br>Rezervacije | Popust | Skupaj |
| Enota: VRTEC                                                                                  |                |                                    |            |     |                                        |                         |                                    |                                       |        |                                |                                   |                                    |        |        |
| GRUM GROM, GROM SKO 100, 1218 Komenda<br>GRUM OČE, GRUMSKO 12, 1218 Komenda                   |                | 08.02.2014                         |            | 01  | .09.2015                               |                         |                                    | Skupaj                                | 13,16  | 13,17                          |                                   |                                    |        |        |
| Stornacija 01.08.2023 I. ST. OBD. 3                                                           | 46,00          | 30 %                               | 21         | 5   | 2,78                                   | 0                       | 0,00                               | 101,02                                | 235,73 | 0,00                           | 0,00                              | 0,00                               | 0,00   | 0,00   |
| Stornacija 01.09.2023 II. ST. OBD. 3                                                          | 46,00          | 30 %                               | 21         | 2   | 1,11                                   | 0                       | 0,00                               | 102,69                                | 239,61 | 0,00                           | 0,00                              | 0,00                               | 0,00   | 0,00   |
| Poračun 01.08.2023 II. ST. OBD. 3                                                             | 46,00          | 30 %                               | 3          | 0   | 0,00                                   | 0                       | 0,00                               | 14,83                                 | 34,60  | 0,00                           | 0,00                              | 0,00                               | 0,00   | 0,00   |
| Poračun 04.08.2023 II. ST. OBD. 3                                                             | 46,00          | 30 %                               | 1          | 1   | 0,56                                   | 0                       | 0,00                               | 0,00                                  | 14,62  | 4,39                           | 0,00                              | 0,00                               | 0,00   | 0,00   |
| Poračun 05.08.2023 II. ST. OBDOBJE POPLAVE 3                                                  | 46,00          | 30 %                               | 2          | 2   | 1,11                                   | 0                       | 0,00                               | 0,00                                  | 29,26  | 8,78                           | 0,00                              | 0,00                               | 0,00   | 0,00   |
| Poračun 09.08.2023 II. ST. OBD. 3                                                             | 46,00          | 30 %                               | 15         | 2   | 1,11                                   | 0                       | 0,00                               | 73,03                                 | 170,41 | 0,00                           | 0,00                              | 0,00                               | 0,00   | 0,00   |
| Poračun 01.09.2023 II. ST. OBD. 3                                                             | 46,00          | 30 %                               | 21         | 2   | 1,11                                   | 0                       | 0,00                               | 102,69                                | 239,61 | 0,00                           | 0,00                              | 0,00                               | 0,00   | 0,00   |
| SKUPAJ enota:                                                                                 |                |                                    |            |     | 0,00                                   |                         | 0,00                               | -13,16                                | 13,16  | 13,17                          | 0,00                              | 0,00                               | 0,00   | 0,00   |
| SKUPAJ občina:                                                                                |                |                                    |            |     | 0,00                                   |                         | 0,00                               | -13,16                                | 13,16  | 13,17                          | 0,00                              | 0,00                               | 0,00   | 0,00   |

# Navodila za obračun za starše, ki dobijo vrnjena sredstva na podlagi 35.člena ZIUOPZP

V nadaljevanju navodila je napisan še predviden postopek kako predvidevamo, da bi se uredilo obračun, da bodo starši dobili vrnjena sredstva glede na 35. člen ZIUOPZP, ki določa oprostitev plačila vrtca za starše, ki pridobijo odločbo o izredni denarni pomoči. Mogoče se bodo navodila še posodabljala, ker v času pisanja navodil še ni bila objavljena okrožnica.

Predlagamo naslednji postopek, da bomo lahko pripravili obračun s poračunom s pravilnimi zneski za starše ter, da bomo dobili ločen izpis za občine, kak znesek pripada za vsakega otroka po mesecih.

Najprej odpremo novo skupino, v katero bomo dali vse otroke, ki so vrtcu predložili odločbo o izredni denarni socialni pomoči.

Skupino odpremo v »Šifranti - Skupine/razredi«

| 🚺 Saop          | Obr           | račun storitev - Predstavitveni uporabnik                                                               |                                           |
|-----------------|---------------|----------------------------------------------------------------------------------------------------|-------------------------------------------|
|                 |               |                                                                                                    |                                           |
| <u>O</u> bračun | <u>Š</u> ifra | ranti 🝷 Evidentiranje obrokov 🔹 E <u>v</u> idenca šolanja 🝷 Pripo <u>m</u> očki 🔹 <u>N</u> astavitve pr | rograma Po <u>r</u> očila • <u>Z</u> apri |
|                 |               | Šifranti vrtci ►                                                                                        |                                           |
|                 |               | Otroci                                                                                                  |                                           |
|                 |               | Stranke                                                                                                 |                                           |
|                 |               | <u>S</u> kupine/Razredi                                                                                 |                                           |
|                 |               | Enote                                                                                                   |                                           |
|                 |               | Storit <u>v</u> e                                                                                       |                                           |
|                 |               | Doplačniki s <u>t</u> oritev                                                                            |                                           |
|                 |               | Plačniki, s <u>k</u> rbniki                                                                             |                                           |
|                 |               | Predvide <u>n</u> e storitve                                                                            |                                           |
|                 |               | O <u>d</u> delki                                                                                        |                                           |
|                 |               | Mesto obrokov                                                                                           |                                           |

Predlagamo, da se vnese čim višjo šifro skupine, da se bomo lahko na izpisih kjer se vnaša skupine od do lahko omejili na ostale skupine ter ločeno na skupino za poplave.

|         | Skupina                   |               |           |                        |      |           | _  |
|---------|---------------------------|---------------|-----------|------------------------|------|-----------|----|
| • Skapi | na Naziv skupine          |               | Enota     | Naziv enote            |      | % odbitka | Zn |
| 0001    | SONÓNICE                  |               | 01        | VRTEC                  |      | 0,00      | 1  |
| 0002    | MEGLICE                   |               | 01        | VRTEC                  |      | 0,00      |    |
| 0003    | PUNCI                     |               | 01        | VRTEC                  |      | 0,00      |    |
| 0004    | ŽAREK                     |               | 01        | WRITEC                 |      | 0,00      |    |
| 0005    | SEVERNICA                 |               | 01        | WRITEC                 |      | 0,00      |    |
| 0006    | MAVRICE                   |               | 01        | VRITEC                 |      | 0,00      |    |
| 0007    | Sann Obrahun st           | oriter - one  | memba -   | Dredstaulturni umoraho |      |           | <  |
| 0008    | I sach conscourse         | ounter - spre | indiana - | Preusiantiren upvraun  |      |           |    |
| 0009    | Skupina/Razred            |               |           |                        | 1 10 | * 0       | P  |
| 0010    |                           |               |           |                        |      |           |    |
| 0 100   | Sifta skupine             | 9997          |           |                        |      |           |    |
| 0607    | Naziv skupine             | POPLAVE       |           |                        |      |           |    |
| 1000    | bha muta                  | 61            |           | otto                   |      |           |    |
| 1001    | anserve                   | P**           |           | n rev                  |      |           |    |
| 1002    | Velkost obroka            |               |           |                        |      |           |    |
| 2001    | Razrednik/Vzgojitelj      |               |           | ***                    |      |           |    |
| 2002    | Demahak                   | <u> </u>      |           |                        |      |           |    |
| 3001    | Pomocrae                  |               |           |                        |      |           |    |
| 3002    | % odbitka                 |               | 0,00      |                        |      |           |    |
| 4001    | Znesek odbitka            |               | 0,00      |                        |      |           |    |
| 4002    | Manual Dr. and            |               | 0.00      |                        |      |           |    |
| 5001    | Normativ St. Otrok        |               | 0,00      |                        |      |           |    |
| 6000    | Normativ znesek           |               |           |                        |      |           |    |
| 6001    | Časizvetke                | Dopoldan      | *         |                        |      |           |    |
| 6002    |                           |               |           |                        |      |           |    |
| 6003    | Program                   |               |           |                        |      |           |    |
| 7001    | Starostno obdobje         |               |           |                        |      |           |    |
| 7002    | Strolkovno mento          |               |           |                        |      |           |    |
| 8001    | of the first of the state |               |           |                        |      |           |    |
| 8002    | Stroškovni noslec         |               |           |                        |      |           |    |
| 9001    | Referent                  |               | ***       |                        |      |           |    |
| 9002    | Deloursi aslos            |               |           |                        |      |           |    |
| 9997    | Jeovini nalog             |               |           |                        |      | -         |    |
| 9998    | Opomba                    |               |           |                        |      |           |    |
| 9999    |                           |               |           |                        |      | Ŧ         |    |
|         |                           |               |           |                        | ~    | - 1       |    |

Ko imamo odprto novo skupino prenesemo vse otroke z odločbo o izredni denarni socialni pomoči v to skupino. To naredimo na zgodovini otroka z vnosom novega zapisa. Ker se ukrep iz 35. člena uporablja od 4. avgusta 2023 do 31. decembra 2023, vnesemo datum od 4.8.2023. V primeru, da smo otroku že zmanjšali znesek zaradi zaprtega vrtca po 51.členu npr. za 4.8.2023 se vpiše datum od za naslednje dni, ko je bil otrok prisoten v vrtcu. Da bo dobil otrok brezplačen vrtec moramo obvezno vnesti kljukico »Sofinanciranje plačil staršev«.

| 👖 Saop Obračun storitev                                                                                         | - vnos - Predstavitveni uporabnik                                                                                                    | -  |       |                             | )   | ×  |
|----------------------------------------------------------------------------------------------------|----------------------------------------------------------------------------------------------------|----|-------|-----------------------------|-----|----|
| Zgodovina otroka v vrt                                                                                          | cu za 0001026 POTEPUH PETER                                                                                                    | P  | I     | $\mathbf{\dot{\mathbf{x}}}$ |     |    |
| Šifra otroka<br>Datum od<br>Priimek in ime<br>Naslov                                                            | 0001026     Datum vpisa: 01.11.2010       04.08.2023     Image: Cell Vision       POTEPUH PETER     Podatki odločbe       POTEPUŠKA ULICA 12     Vlagatelj                                                                                                    |    |       |                             |     |    |
| Pošta<br>Oddelek<br>Skupina<br>Starostno obdobje<br>Plačnik                                                     | 1000          Ljubijana           9997          POPLAVE           02          II. STAROSTNO OBDOBJE         Velja od           0če         ▼         POTEPUH OČE         Velja do           POTEPUŠKA ULICA 12         Plačilni razred         3           1000         Odstotek plačila 20,00         Velja do |    |       |                             |     |    |
| Program<br>Dnevi programa<br>Cena programa<br>Prehrana za program<br>Prehrana na dan<br>Ekonomska cena programa | II. ST. OBD.     IV Sofnandranje plačila staršev       0     Starejši otrok        346,00     Odstotek SPS     100,00       38,85     Občna     0000061        0,00     Plačilo razlike DA       346,00     Odstotek popusta 0,00       Popust na przerwacje     DA                                             |    |       |                             |     |    |
| Skebnik 001                                                                                                    |                                                                                                    | ×9 | Dpust | i 💽                         | Pot | di |

Na pregledu »Prisotnost po otrocih« uredimo prisotne in odsotne dneve. Še posebej moramo biti pozorni, da preverimo število dni na vrsticah, ki so rumeno obarvane.

| 1   | <ul> <li>Saop Obracun storney</li> </ul> | - Predstavitveni uporabr | 116                        |           |               |                 |          |            |           |                |                |          |       |               |   |
|-----|------------------------------------------|--------------------------|----------------------------|-----------|---------------|-----------------|----------|------------|-----------|----------------|----------------|----------|-------|---------------|---|
|     | Medmesečne spreme                        |                          |                            |           |               |                 |          |            |           |                |                |          |       |               |   |
|     | P Relaz josh podstkov za porobn          |                          |                            |           |               |                 |          |            |           |                |                |          |       |               |   |
| - E | Datum od                                 | Datum do                 | Leto obračuna Št. obračuna | Šífra     | Naziv otroka  | Status programa | 🖋 Vpisan | 🖋 Prisoten | / Odsoten | 🖋 Poletna rez. | 🖋 Zdr.potrdilo | 🖋 Ostalo | 🖋 SPS | 🖋 SPS odsoten | ſ |
| Ð   | 01.08.2023                               | 03.08.2023               | 2023 1                     | 3 0001026 | POTEPUH PETER | Vrtec odprt     | 3        | 3          |           | 0 1            | 0              | 0 1      | ) (   | 0             | Ī |
|     | 04.08.2023                               | 31.08.2023               | 2023 1                     | 3 0001026 | POTEPUH PETER | Vrtec odprt     | 18       | 18         |           | 0 1            | 0              | 0 1      | 18    | 0             |   |
|     | 01.08.2023                               | 31.08.2023               | 2023 1                     | 3 0001026 | POTEPUH PETER | Vrtec odprt     | 21       | 21         |           | ) (            | )              | 0 1      |       | 0             | ł |
|     | 01.09.2023                               | 30.09.2023               | 2023 1                     | 4 0001026 | POTEPUH PETER | Vrtec odprt     | 21       | 21         |           | 0 0            | 0              | 0 1      | 21    | 0             | l |
| 11  | 01.09.2023                               | 30.09.2023               | 2023 1                     | 4 0001026 | POTEPUH PETER | Vrtec odprt     | 21       | 21         |           | ) (            | )              | 0 1      | 0     | 0             | ł |
|     | 01.10.2023                               | 31.10.2023               | 2023 1                     | 5 0001026 | POTEPUH PETER | Vrtec odprt     | 21       | 21         |           | 0              | 0              | 0 0      | 21    | 0             | l |

Na tak način dobimo na računu poračun za starše.

| PREDSTAVITVENI UPORABNIK<br>PREDSTAVITVENA ULICA 1<br>1000 Ljubljana-dostava                                                                                                    |                                                                                             |                        |                                                                 |                     |
|----------------------------------------------------------------------------------------------------|---------------------------------------------------------------------------------------------|------------------------|-----------------------------------------------------------------|---------------------|
| Račun št. 789 za obračun storitev 15/2023 Vrtec oktob                                                                                                    | er 2023, sklic 00010                                                                        | 26007895               |                                                                 |                     |
| Kraj izstavitve: LJUBLJANA Plačnik:<br>Datum izdaje: 05.11.2023 POTEPUH OČE<br>Opravljeno: 01.10.23-31.10.23 POTEPUŠKA ULICA 12<br>Datum zapadlosti: 17.11.2023 Ljubljana<br>VRTEC: Cena programa: 346.00; Prispevek staršev: 69.20 (20%) | Za:0001026<br>POTEPUH PETER<br>POTEPUŠKA ULICA 12<br>1000 Ljubljana<br>za 21 dni; Prisoten: | E<br>S<br>21 dni; Odso | Cnota:01<br>/RTEC<br>Skupina:9997<br>POPLAVE<br>ptnost: 0.00 za | 0 dni               |
| O P I S Kol. Cena brez DDV %DDV                                                                                                    | Cena z DDV                                                                                  | Vrednost               | Doplačilo                                                       | Za plačilo          |
| OSKRBA-II. ST. OBD. 1.00 346.00                                                                                                    |                                                                                             | 346.00                 | 346.00                                                          | 0.00                |
| 002 PORAČUN 1,00 0,00                                                                                                    |                                                                                             | 0,00                   | 128,51                                                          | 128,51-             |
| NEOBDAV.: 128,51-                                                                                                    | SKUPAJ:                                                                                     | 346,00                 | 474,51                                                          | 128,51-             |
| Doplačilo oskrbe: občina 276,80; minist. 69,20<br>Oprostitev DDV                                                                                                    |                                                                                             | SKUPAJ ZA P            | PLAČILO EUR<br>Plačilo                                          | 0,00<br>s trajnikom |
| Račun pripravila:<br>Ravnateljica: xxx                                                                                                    |                                                                                             |                        |                                                                 |                     |

Na izpisu Poračuni občin in ministrstva dobimo znesek, ki ga bo ministrstvo plačalo namesto starša za avgust in september.

| Saop<br>Obračun | Obračun stor<br>i           | itev - Predstavitveni uporabnik |            |            |            |                      |                 | lia 🚖 🖬              | -          |                                              |
|-----------------|-----------------------------|---------------------------------|------------|------------|------------|----------------------|-----------------|----------------------|------------|----------------------------------------------|
| 1               | Leto obračuna               | 2023 💌                          |            |            |            |                      |                 |                      |            | Obračun za doplačnika<br>Storitve po otrocih |
|                 | Števika 🔍 50 🐺 🗆 Vsi zapisi |                                 |            |            |            |                      |                 |                      |            | Zbir po storitvah                            |
| Leto            | 🔺 Številka                  | Naziv                           | Datum      | Zapadlost  | Opravljeno | Pripravljeno Zaključ | no Zadnji račun | Datum zapadlosti SDD | Datum      | Obračun                                      |
| 202             | 3 15                        | Vrtec oktober 2023              | 05.11.2023 | 17.11.2023 | 01.10.2023 | 26.10.2023 26.10.    | 023 790         | 17.11.2023           | 31.10.     | Obresti                                      |
| 2023            | 3 14                        | Vrtec September                 | 24.10.2023 | 24.10.2023 | 01.09.2023 | 24.10.2023 (24.10.)  | 023 782         | 24.10.2023           | 30.09.     | Specifikacija plačil                         |
| 2023            | 3 13                        | Vrtec Avgust                    | 24.10.2023 | 24.10.2023 | 01.08.2023 | 24.10.2023 (24.10.)  | 023 708         | 24.10.2023           | 31.08.     | ab comme da braca                            |
| 2023            | 3 12                        | Vrtec julij 2023                | 01.08.2023 | 01.08.2023 | 01.07.2023 | 01.08.2023 101.08.2  | 023 634         | 01.08.2023           | 31.07.     | Doplačila oskrbnine                          |
| 2023            | 3 11                        | test vrtec                      | 13.06.2023 | 13.06.2023 | 01.06.2023 | 13.06.2023 ( 16.06.) | 023 560         | 13.06.2023           | 30.06.     | Desežuni ekžis is ministratus                |
| 2023            | 3 10                        | Obračun šola maj 2023           | 01.06.2023 | 19.06.2023 | 01.05.2023 | 07.06.2023 (13.06.)  | 023 486         | 19.06.2023           | 31.05.     | Poracum obcin in ministrstva                 |
| 2023            | 3 9                         | Obračun vrtec maj 2023          | 01.06.2023 | 19.06.2023 | 01.05.2023 | 07.06.2023 (07.06.)  | 023 462         | 19.06.2023           | 31.05.     | Več račupov pa epo stran                     |
| 2023            | 3 8                         | Obračun vrtec april 2023        | 05.05.2023 | 18.05.2023 | 01.04.2023 | 07.06.2023 (07.06.)  | 023 388         | 18.05.2023           | 30.04.     | rec racanor na cho shan                      |
| 2023            | 3 7                         | Obračun šola april 2023         | 03.05.2023 | 18.05.2023 | 01.04.2023 | 15.05.2023 15.05.    | 023 314         | 18.05.2023           | 30.04.     | Univerzalni plačilni nalog                   |
| 2023            | 3 6                         | Obračun šola marec 2023         | 01.04.2023 | 18.04.2023 | 01.03.2023 | 15.05.2023 115.05.3  | 023 289         | 18.04.2023           | 31.03.2023 | <b>,</b>                                     |
| 2023            | 3 5                         | Obračun vrtec marec 2023        | 01.04.2023 | 18.04.2023 | 01.03.2023 | 15.05.2023 15.05.    | 023 264         | 18.04.2023           | 31.03.2023 |                                              |
| _               |                             |                                 |            |            |            |                      |                 |                      |            |                                              |
| 15              | CD Br                       | iprava 🕍 Saldo, Obresti 🚸 S     | toritve 🚈  | Zaključek  | Pregled    | 🍓 Tisk/Qsnutki       | Izstavitev      |                      |            | 🔁 Zapri                                      |
| krbnik          | 001                         | 1                               |            |            |            |                      |                 |                      |            |                                              |

## Omejimo se samo na skupino »Poplave«

| 👔 Saop Dobropisi/                  | /Bremepisi - Preds      | tavit        | veni uporabn  | ik |                  |                        | ×  |
|------------------------------------|-------------------------|--------------|---------------|----|------------------|------------------------|----|
| Poračuni občin in                  | n ministrstva           |              |               |    | 5                | 2 🖻                    |    |
| Leto obračuna<br>Številka obračuna | 2023 <b>•</b><br>15 ••• | do<br>do     | 2023          | •  |                  |                        |    |
| Šifra skupine                      | 9997                    | do<br>rtec : | 9997<br>2aprt |    |                  |                        |    |
|                                    | Shrani samo v           | <u>d</u> ato | teko          |    |                  |                        |    |
| Naziv izpisa<br><b>Opis liste</b>  |                         | _            |               |    |                  | -                      |    |
|                                    |                         |              |               |    | × <u>O</u> pusti | <b>√</b> <u>T</u> iska | aj |
| Skrbnik                            | 001                     |              |               |    |                  |                        |    |

Izberemo izpis »Poračun za ministrstvo«, kjer dobimo ločeno za avgust in september znesek, ki ga bo doplačalo ministrstvo. Vidimo, da se znesek 128,51€ ujema z zneskom, ki ga je dobil starš vrnjenega na računu (Poračunska vrstica).

| Predstavit                                     | veni upora bnik                | Datum: 26.10.2                                                                                                    | 2023 |  |  |  |  |  |
|------------------------------------------------|--------------------------------|----------------------------------------------------------------------------------------------------|------|--|--|--|--|--|
| Davčna štev<br>Številka TR:                    | vilka: SI<br>012706030668525-  | Sua                                                                                                    | an.1 |  |  |  |  |  |
| Številka z                                     | ahtevka: -2023-10-001          |                                                                                                    |      |  |  |  |  |  |
| Poračur                                        | n za ministrstvo Vrtec oktober | 023                                                                                                    |      |  |  |  |  |  |
| EM ŠO                                          | Priimek in ime                 | Razlog, za vložitev zahtevk a za poračun                                                                                                    |      |  |  |  |  |  |
|                                                | Naziv programa                 | Všina<br>plačia<br>Cena staršev po Cena Cena, ki Sredstva,<br>programa v odločbio Dnineporabljenih Vrsta je podlaga kijih<br>obdobuju znižanem odsoten živilna dan subvencije staršev ministrstvo |      |  |  |  |  |  |
| POTEPUH PETER Razlog: Otroka ni v SPS-u Skupaj |                                |                                                                                                    |      |  |  |  |  |  |
| Poračun                                        | 04.08.2023 II. ST. OBD.        | 346,00 20 % 0 1,85 100% 346,00 59,31                                                                                                    |      |  |  |  |  |  |
| Poračun                                        | 01.09.2023 II. ST. OBD.        | 346,00 20 % 0 1,85 100% 346,00 69,20                                                                                                    |      |  |  |  |  |  |
| SKUPAJ:                                        |                                | 128,51                                                                                                    |      |  |  |  |  |  |

Znesek, ki ga bo doplačalo ministrstvo za mesec oktober pa dobimo na izpisu »Doplačila oskrbnine«. Tudi tu se omejimo samo na skupino poplave.

| 👖 Saop Obračun st                                                                                                    | toritev - tiska | anje - Pr | reds | stavitveni up | orab | nik |         |                             |                     | ×  |
|----------------------------------------------------------------------------------------------------|-----------------|-----------|------|---------------|------|-----|---------|-----------------------------|---------------------|----|
| Doplačila oskrbni                                                                                                    | ne              |           |      |               |      |     |         | $\mathbf{\dot{\mathbf{x}}}$ |                     |    |
| Leto obračuna                                                                                                    | 2023            | •         |      |               |      |     |         |                             |                     |    |
| Številka obračuna od                                                                                                    | 15              | d         | lo   | 15            |      |     |         |                             |                     |    |
| Šifra enote od                                                                                                    |                 | d         | lo   |               |      |     |         |                             |                     |    |
| Šifra občine od                                                                                                    |                 | ••• d     | lo   |               | •••• |     |         |                             |                     |    |
| Šifra programa od                                                                                                    |                 | d         | lo   |               |      | _   |         |                             |                     |    |
| Šifra skupine od                                                                                                    | 9997            | d         | lo   | 9997          | •••• |     |         |                             |                     |    |
| Razvrščanje<br>C Občina, enota, program<br>C Občina, program<br>C Občina, skupina<br>Občina, skupina, naziv otroka<br>C Občina, skupina, naziv otroka<br>C Občina<br>C Program, naziv otroka |                 |           |      |               |      |     |         |                             |                     |    |
| Naziv izpisa                                                                                                    |                 |           |      |               |      |     |         |                             | $\overline{\nabla}$ |    |
| Opis liste                                                                                                    |                 |           |      |               |      |     |         |                             |                     |    |
| Skrbnik                                                                                                    | 001             |           |      |               |      |     | × Opust | i y                         | / <u>T</u> isł      | aj |

Vidimo, da se znesek 69,20€ ujema z zneskom, ki ga je doplačalo ministrstvo na računu za mesec oktober.

| Pre | dstavitveni u | iporabnik             |                                    |                  |                  |               |     |         |        |       |                  |                     |                     |                      | Datu                  | m : 26 | .10.2023<br>Stran:1 |
|-----|---------------|-----------------------|------------------------------------|------------------|------------------|---------------|-----|---------|--------|-------|------------------|---------------------|---------------------|----------------------|-----------------------|--------|---------------------|
| Do  | plačilo k     | ceni programa         | (Vrtec oktober 2023;               | 15/2023          | do 15/20         | 023)          |     |         |        |       |                  |                     |                     |                      |                       |        |                     |
| ZAP | EMŠO otroka   | Prilmek in ime otroka | Naslov otroka                      |                  | Datumrqistva     | Program       |     | Bk. cen | a Cena | Hrana | Prispevek starši | Znesiek             | Znesek              | Znesek               | Znesek                | %      | Znesiek             |
|     |               | Ŝt odože              | Veljanost odločbe                  | Odstotek plačila | Datum vključitve | Datumizpisa   | Dni | Dr      | i Dri  | Dni   | Znesek starša    | usuer               | Tece vou            | usinus               | outra a               | ara    | 1100300             |
|     | EMSO staria   | Priimek in imestarša  | Naslovstarša                       |                  |                  |               | VP. | pri     | . 005. | 162   | Razlika o        | loek.cene           | Repervacije         | Populati<br>Populati | Skupej                |        |                     |
|     | Občina:       | LJUBLJANA             |                                    |                  |                  |               |     |         |        |       |                  |                     |                     |                      |                       |        |                     |
|     | 9997          | POPLAVE               |                                    |                  |                  |               |     |         |        |       |                  |                     |                     |                      |                       |        |                     |
| 1   |               | POTEPUH PETER         | POTEPUŠKA ULICA 12, 1000 Ljubljana |                  |                  |               |     |         |        |       |                  |                     |                     |                      |                       |        |                     |
|     |               | 1231-28/2023          | 01.07.2023 - 30.08.2024            | 20%              | 01.11.2010       |               |     |         |        |       |                  |                     |                     |                      |                       |        |                     |
|     |               | POTEPUH OČE           | POTEPUŠKA ULICA 12, 1000 Ljubljana |                  |                  |               |     |         |        |       |                  |                     |                     |                      |                       |        |                     |
|     |               |                       |                                    |                  |                  | I. ST. OBD.   |     |         | 346,00 | 38,85 | 69.20            | 0.00                | 0.00                | 0,00                 | 278,80                | 100    | 69,20               |
| ·   |               |                       |                                    |                  |                  |               | 21  | 2       | 0      | 0     | 0,00             | 0,00                | 0,00                | 0,00                 | 0,00                  |        | _                   |
|     |               |                       |                                    |                  |                  | Skupaj otrok: | 2   | 2       | 1 0    | 0     | 63,20<br>0,00    | 0,00<br><i>0,00</i> | 0,00<br><i>0,00</i> | 0,00<br>0,00         | 276,80<br><i>0,00</i> |        | 69,20               |
|     |               | Skupaj skupina:       |                                    |                  |                  |               | 21  | 2       | 0      | 0     | 69,20            | 0,00                | 0,00                | 0,00                 | 276,80                |        | 69,20               |
|     |               | Skupaj občina:        |                                    |                  |                  |               | 21  | 21      | 0      | 0     | 69,20<br>0,00    | 0,00<br>0,00        | 0,00<br>0,00        | 0,00<br>0,00         | 276,80<br>0,00        |        | 69,20               |
| _   |               |                       |                                    |                  |                  |               |     |         |        |       |                  |                     |                     |                      |                       |        |                     |

Zneska doplačila za skupino »Poplave« ne bomo zahtevali od ministrstva ampak od občine ustanoviteljice.

V primeru, da izpisujete izpis »Doplačila ustanoviteljice« za doplačilo v primeru, ko je v skupini manj otrok, kot je normativ skupine je potrebno na skupini zmanjšati »Normativ št. otrok« za toliko otrok, kot smo jih iz skupine prestavili v skupino »Poplave«. Na skupini »Poplave« pa vnesemo tako število normativa, kot je otrok v skupini.

| 🕴 Saop Obračun st    | orītev - sprememba | a - Predstavitveni uporabnik | _   |      | ×              |
|----------------------|--------------------|------------------------------|-----|------|----------------|
| Skupina/Razred       |                    |                              | 2 🗐 | *    | 2 😥            |
| Šifra skupine        | 0004               |                              |     |      |                |
| Naziv skupine        | ŽAREK              |                              |     |      |                |
| Šifra enote          | 01                 | VRTEC                        |     |      |                |
| Velikost obroka      |                    |                              |     |      |                |
| Razrednik/Vzgojitelj |                    |                              |     |      |                |
| Pomočnik             |                    |                              |     |      |                |
| % odbitka            | 0,00               |                              |     |      |                |
| Znesek odbitka       | 0,00               |                              |     |      |                |
| Normativ št. otrok   | 8,00               |                              |     |      |                |
| Normativ znesek      | 0,00               |                              |     |      |                |
| Čas izvedbe          | Dopoldan 🗨         |                              |     |      |                |
| Program              | 02                 | II. ST. OBD.                 |     |      |                |
| Starostno obdobje    | 02                 | II. STAROSTNO OBDOBJE        |     |      |                |
| Stroškovno mesto     |                    |                              |     |      |                |
| Stroškovni nosilec   |                    |                              |     |      |                |
| Referent             |                    |                              |     |      |                |
| Delovni nalog        |                    |                              |     |      |                |
| Opomba               |                    |                              |     |      |                |
|                      |                    |                              |     | Ŧ    |                |
|                      |                    |                              |     | ti 🗸 | <u>P</u> otrdi |
| Skrbnik 0            | 01                 |                              |     |      | /              |

#### DOPLAČILA USTANOVITELJICE 15/2023 Vrtec oktober 2023

| Občina ustanoviteljica: MEST | NA OBČINA LJUBLJANA |                            |        |
|------------------------------|---------------------|----------------------------|--------|
| 0004 ŽAREK                   |                     |                            |        |
| Število otrok: Normativ. 8   | Dejansko: 7         | Doplačilo ustanoviteljice: | 327,01 |
| 9997 POPLAVE                 |                     |                            |        |
| Število otrok: Normativ. 1   | Dejansko: 1         | Doplačilo ustanoviteljice: | 0,00   |
|                              |                     | SKUPAJ:                    | 327,01 |

Kdor ima poletne rezervacije naj odda zahtevek, da se dogovorimo kako obračunati doplačilo. Tudi za ostale morebitne nejasnosti oddajte zahtevek.